# VoiceManager

Setting Up...

Outgoing Calling Plan

#### Feature Description

**Outgoing Calling Plan** allows you to manage outgoing or transferred calls by groups or accounts. These settings can be customized for anyone subscribed to VoiceManager or IP Centrex services.

## Solution

Outgoing call settings maximize productivity in the workplace by providing a means of managing how calls are made and transferred .

### Setup

| Outgoing Calling Plan by A                                                                                             | ссо                                                                                                    | un          | t         |                 |                  |                |                   |           |                 |           |           |                |             |                 |               |                        |                                                                                             |
|----------------------------------------------------------------------------------------------------|----------------------------------------------------------------------------------------------------|-------------|-----------|-----------------|------------------|----------------|-------------------|-----------|-----------------|-----------|-----------|----------------|-------------|-----------------|---------------|------------------------|---------------------------------------------------------------------------------------------|
| User & System Management                                                                                               |                                                                                                    |             |           |                 |                  |                |                   |           |                 |           |           |                |             |                 |               | 1.                     | Log in to VoiceManager<br>MyAccount.                                                        |
| Soutgoing Calling Plan                                                                                                 |                                                                                                    |             |           |                 |                  |                |                   |           |                 |           |           |                |             |                 | 2.            | Click the VoiceManager |                                                                                             |
| An Outgoing Calling Plan manages outgoing or transferr                                                                 | Outgoing Calling Plan manages outgoing or transferred calls by groups or accounts.                                                                                                    |             |           |                 |                  |                |                   |           |                 |           |           |                |             |                 |               |                        | Tools menu in the left                                                                      |
| To define an Outgoing Calling Plan, specify which types<br>types of calls are transferred or forwarded from or to a gr | o define an Outgoing Calling Plan, specify which types of calls are allowed for calls originating from a group. You can also specify which<br>pes of calls are transferred or forwarded from or to a group. To manage existing phone numbers, you can search and edit their Outgoing |             |           |                 |                  |                |                   |           |                 |           |           |                |             |                 |               |                        | navigation bar.                                                                             |
| Calling Plan details.                                                                                                  |                                                                                                    |             |           |                 |                  |                |                   |           |                 |           |           |                |             |                 |               | 3.                     | Click the User & System                                                                     |
| outgoing Calling Plan By Account                                                                                       |                                                                                                    |             |           |                 |                  |                |                   |           |                 |           |           |                |             |                 |               | Management tab.        |                                                                                             |
|                                                                                                    | Inside Group                                                                                                    | Local Calls | Toll Free | ocal Toll Calls | ernational Calls | perator Assist | geable Dir Assist | 700 Calls | special Srvs II | 900 Calls | 976 Calls | 0-10-xxx Calls | URL Dialing | known Call Type | Outside Group | 4.                     | Under the <b>Call Access</b><br>section, click the<br><b>Outgoing Calling Plan</b><br>link. |
|                                                                                                    |                                                                                                    |             |           | _               | Ĩ                | ō              | Char              |           | 00              |           |           | ÷              |             | 5               | Ŭ             | 5.                     | Click the checkboxes                                                                        |
| Account                                                                                                    |                                                                                                    |             |           |                 |                  |                |                   |           |                 |           |           |                |             |                 |               |                        | to define a cell plan for                                                                   |
| <ul> <li>Originated From Group/Account</li> </ul>                                                                      |                                                                                                    |             |           |                 |                  |                |                   |           |                 |           |           |                |             |                 |               |                        | to define a call plan for                                                                   |
| 131204370701                                                                                                    |                                                                                                    | V           |           |                 |                  |                |                   | V         |                 |           |           |                |             | V               |               |                        | an Account.                                                                                 |
| <ul> <li>Transferred/Forwarded From Group/Account</li> </ul>                                                           |                                                                                                    |             |           |                 |                  |                |                   |           |                 |           |           |                |             |                 |               | 6.                     | Click the <b>Save</b> button.                                                               |
| Group Default                                                                                                    |                                                                                                    |             |           |                 |                  |                |                   |           |                 |           |           |                |             |                 |               |                        |                                                                                             |
| 131204370701                                                                                                    |                                                                                                    | V           |           |                 |                  | V              |                   | V         |                 |           |           |                |             | V               |               |                        |                                                                                             |
| <ul> <li>Transferred/Forwarded to Group/Account</li> </ul>                                                             |                                                                                                    |             |           |                 |                  |                |                   |           |                 |           |           |                |             |                 |               |                        |                                                                                             |
| Group Default                                                                                                    |                                                                                                    |             |           |                 |                  |                |                   |           |                 |           |           |                |             |                 |               |                        |                                                                                             |
| 131204370701                                                                                                    |                                                                                                    |             |           |                 |                  |                |                   |           |                 |           |           |                |             |                 |               |                        |                                                                                             |
|                                                                                                    |                                                                                                    |             |           |                 |                  |                |                   |           |                 |           |           | Cance          | el          | Sa              | ive           |                        |                                                                                             |
|                                                                                                    |                                                                                                    |             |           |                 |                  |                |                   |           |                 |           |           |                |             |                 |               |                        |                                                                                             |
|                                                                                                    |                                                                                                    |             |           |                 |                  |                |                   |           |                 |           |           |                |             |                 |               |                        |                                                                                             |
|                                                                                                    |                                                                                                    |             |           |                 |                  |                |                   |           |                 |           |           |                |             |                 |               |                        |                                                                                             |
|                                                                                                    |                                                                                                    |             |           |                 |                  |                |                   |           |                 |           |           |                |             |                 |               |                        |                                                                                             |
|                                                                                                    |                                                                                                    |             |           |                 |                  |                |                   |           |                 |           |           |                |             |                 |               |                        |                                                                                             |
|                                                                                                    |                                                                                                    |             |           |                 |                  |                |                   |           |                 |           |           |                |             |                 |               |                        |                                                                                             |
|                                                                                                    |                                                                                                    |             |           |                 |                  |                |                   |           |                 |           |           |                |             |                 |               |                        |                                                                                             |

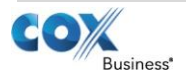

# VoiceManager

Setting Up...

Outgoing Calling Plan

| Outgoing Calli                 | ng Plan by U                                                                                                    | امه                                    | r        |          |               |          |          |          |          |          |       |                                               |          |          |                    |        |                                                                                          |                                                                          |                                                       |
|--------------------------------|----------------------------------------------------------------------------------------------------|----------------------------------------|----------|----------|---------------|----------|----------|----------|----------|----------|-------|-----------------------------------------------|----------|----------|--------------------|--------|------------------------------------------------------------------------------------------|--------------------------------------------------------------------------|-------------------------------------------------------|
| Outgoing Calling P             | Dutgoing Calling Plan By User                                                                                                    |                                        |          |          |               |          |          |          |          |          |       |                                               |          |          | 1 ון               | •      | Log in to VoiceManager<br>MyAccount.<br>Click the VoiceManager<br>Tools menu in the left |                                                                          |                                                       |
|                                |                                                                                                    |                                        |          |          |               |          |          |          |          |          |       |                                               |          |          |                    | 2      |                                                                                          | ,                                                                        |                                                       |
| Search: Last Name 💌            | earch: Last Name 💽 Enter Two or More Characters to Search Find Clear Search & Filters                                                                                                    |                                        |          |          |               |          |          |          |          |          |       |                                               |          |          |                    |        |                                                                                          | •                                                                        |                                                       |
| Listing 4 Users and 4 Phone N  | Numbers                                                                                                    |                                        |          |          |               |          |          |          |          |          | Filte | er by:                                        | Acc      | count    | (AII)              | •      |                                                                                          | _                                                                        | navigation bar.<br>Click the <b>User &amp; System</b> |
| User Name                      | Phone Number                                                                                                    |                                        | E        | mail     |               |          |          |          |          | Ac       | count | Num                                           | ber      | ¥.       | Man                | age    | 3                                                                                        |                                                                          |                                                       |
| AA, VMRD-ANY                   | 225-213-5943                                                                                                    |                                        | а        | iny.uat  | t.aa@         | maili    | nato     |          |          | 131      | 12038 | 32640                                         | 1        |          | Edit               |        |                                                                                          |                                                                          | Management tab.                                       |
| PA, VMRD-ANY                   | 225-213-5942                                                                                                    |                                        | а        | iny.uat  | t.pa@         | maili    | nato     |          |          | 131      | 12038 | 2640                                          | 1        |          | Edit               |        | 4                                                                                        | •                                                                        | Under the <b>Call Access</b>                          |
| PO, VMRD-ANY                   | 225-213-5941                                                                                                    | any.uat.po@mailinato 131203826401 Edit |          |          |               |          |          |          |          |          |       |                                               |          |          | Section, click the |        |                                                                                          |                                                                          |                                                       |
| User, VMRD-ANY                 | 225-213-5944                                                                                                    |                                        | а        | iny.uat  | t.user        | @ma      | ilina    |          |          | 131      | 12038 | 32640                                         | 1        |          | Edit               |        |                                                                                          |                                                                          | link.                                                 |
| Hide Users                     | Hide Users                                                                                                    |                                        |          |          |               |          |          |          |          |          |       |                                               |          |          |                    | J  5   | j.                                                                                       | Under the <b>Outaoina</b>                                                |                                                       |
|                                |                                                                                                    |                                        |          |          |               |          |          |          |          |          |       |                                               |          |          |                    | 1      |                                                                                          | Calling Plan By User<br>section, click the Show<br>Users drop-down menu. |                                                       |
|                                | User & System Management<br>Outgoing Calling Plan                                                                                                    |                                        |          |          |               |          |          |          |          |          |       |                                               |          |          |                    | _      | 6                                                                                        | Locate an employee                                                       |                                                       |
| Edit the Outgoing Calling Plan | e Outgoing Calling Plan for this phone number.                                                                                                    |                                        |          |          |               |          |          |          |          |          |       |                                               |          |          |                    | ١Ŭ     | •                                                                                        | from the <b>User Name</b> list,                                          |                                                       |
|                                | an for AA, VMRD                                                                                                    | -AN                                    | Y        | (225     | j <b>-</b> 21 | 3-59     | 943)     |          |          |          |       |                                               |          |          |                    |        |                                                                                          |                                                                          | or <b>Search</b> by entering a first name, last name, |
| Cse Group Delaur Setting:      | 5                                                                                                    |                                        |          |          |               |          |          | ÷        |          |          |       |                                               |          |          |                    |        |                                                                                          |                                                                          | phone number, or email                                |
|                                | si oup<br>Si oup<br>Calls<br>Calls<br>I Calls<br>alls<br>Assist<br>Assist<br>alls<br>Assist<br>alls<br>alls<br>Srvs II<br>alls<br>Calls<br>Ca |                                        |          |          |               |          |          |          | Group    |          |       | address in the drop<br>down space provided to |          |          |                    |        |                                                                                          |                                                                          |                                                       |
|                                |                                                                                                    |                                        | Loca     | Toll I   | ocal To       | ernatio  | perato   | geable   | 700 (    | pecial   | 900 ( | 976 (                                         | -10-x    | URL DI   | nown               | utside |                                                                                          |                                                                          | edit an existing call plan                            |
|                                |                                                                                                    | -                                      |          |          | ž             | Inte     | ő        | Charg    |          | s        |       |                                               | ę        |          | ПЧ                 | 0      | 7                                                                                        | •                                                                        | Click the <b>Edit</b> link.                           |
| Originated From This User      |                                                                                                    | <b>V</b>                               | <b>v</b> | <b>V</b> | 1             | <b>v</b> | <b>V</b> | <b>v</b> | <b>v</b> | <b>V</b> |       |                                               |          | <b>v</b> | 1                  |        | 8                                                                                        |                                                                          | Click the Outgoing<br>Calling Plan checkboxe          |
| Transferred/Forwarded From     | This User                                                                                                    |                                        |          |          | <b>V</b>      |          |          |          | <b>V</b> |          |       |                                               |          |          |                    |        |                                                                                          |                                                                          | to select or deselect the                             |
| Transferred/Forwarded to Thi   | is User                                                                                                    | _                                      |          |          |               |          |          |          |          |          |       |                                               |          |          | _                  |        |                                                                                          |                                                                          | call types listed.                                    |
|                                |                                                                                                    |                                        |          |          |               |          |          |          |          |          |       |                                               | <b>S</b> |          | l D et             |        | 9                                                                                        |                                                                          | Click the Save and                                    |
|                                |                                                                                                    |                                        |          |          |               |          |          |          |          |          | ance  |                                               | Sav      | e and    | rket               | um–    |                                                                                          |                                                                          | Return button.                                        |
|                                |                                                                                                    |                                        |          |          |               |          |          |          |          |          |       |                                               |          |          |                    |        |                                                                                          |                                                                          |                                                       |
|                                |                                                                                                    |                                        |          |          |               |          |          |          |          |          |       |                                               |          |          |                    |        |                                                                                          |                                                                          |                                                       |
|                                |                                                                                                    |                                        |          |          |               |          |          |          |          |          |       |                                               |          |          |                    |        |                                                                                          |                                                                          |                                                       |
|                                |                                                                                                    |                                        |          |          |               |          |          |          |          |          |       |                                               |          |          |                    |        |                                                                                          |                                                                          |                                                       |
|                                |                                                                                                    |                                        |          |          |               |          |          |          |          |          |       |                                               |          |          |                    |        |                                                                                          |                                                                          |                                                       |

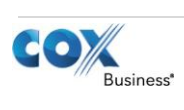